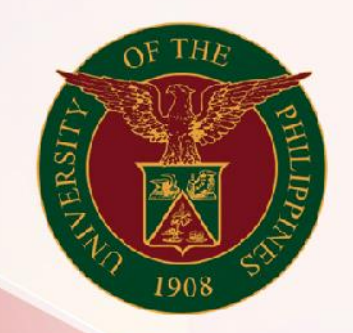

## University of the Philippines

# SPCMIS

Supplies, Procurement, and Campus Management Information System

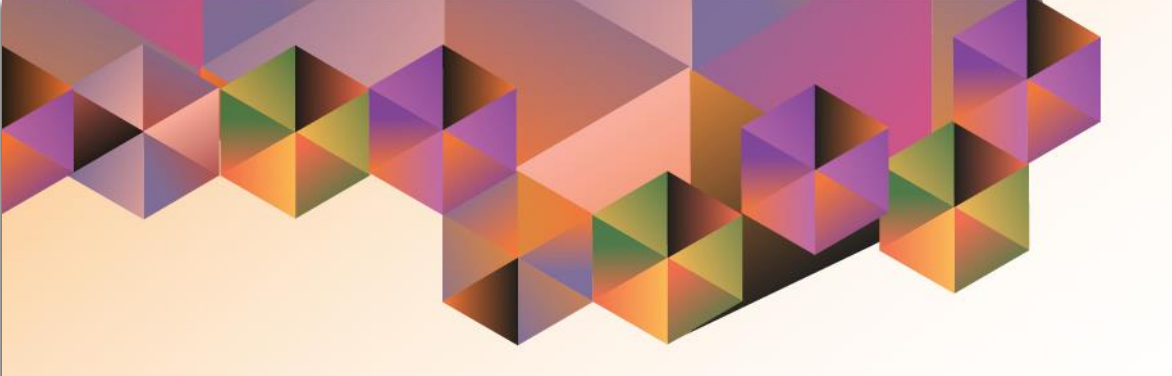

## GENERATION OF UP BAC Resolution Direct Contracting

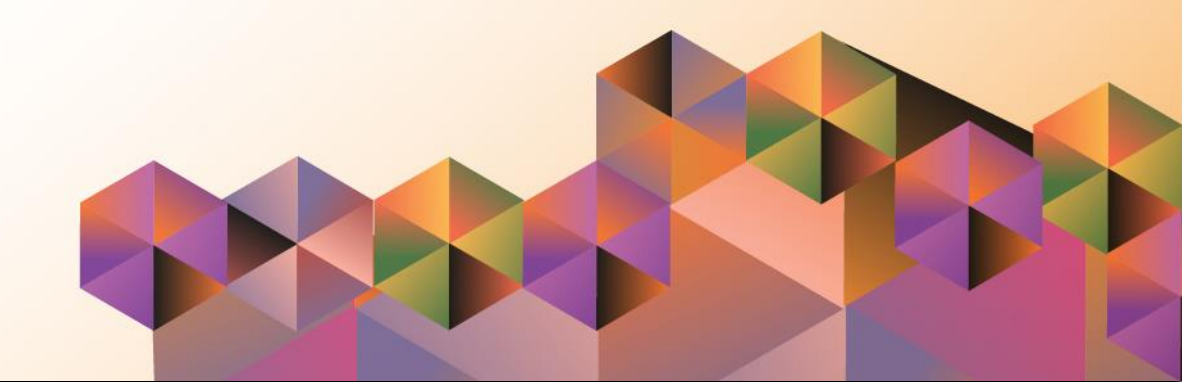

### **SPCMIS User Manual** *Purchasing*

Author:Mico Alfred PuñoCreation Date:27 September 2021Last Updated:27 September 2021Document Ref:SPCMIS User Manual – Generation of UP BAC Resolution Direct<br/>ContractingVersion:1.0

#### 1. DOCUMENT CONTROL

#### 1.1 Change Record

| Date              | Author           | Ver<br>sion | Change Reference |
|-------------------|------------------|-------------|------------------|
| 27 September 2021 | Mico Alfred Puño | 1.0         | Initial          |

#### 2. Description

| Manual ID          |                                                                   |  |
|--------------------|-------------------------------------------------------------------|--|
| Manual Name        | Generation of UP BAC Resolution Direct Contracting                |  |
| Information System | Supplies, Procurement and Campus Management<br>Information System |  |
| Functional Domain  | Purchasing SPMO Buyer and Purchasing Manager                      |  |
|                    | To generate a BAC resolution document for approval of the         |  |
| Purpose            | Vice President for Administration                                 |  |
| Data Requirement   | Approved Quotation Number                                         |  |
|                    | Created Request for Quotation                                     |  |
|                    | Approved Quotation                                                |  |
| Dependencies       | Complete Supplier details                                         |  |
|                    | After the approval of Quotation and the recommendation of         |  |
|                    | the Bids and Awards Committee the SPMO Buyer or                   |  |
|                    | Purchasing Manager will generate the UP BAC Resolution            |  |
| Scenario           | Direct Contracting report.                                        |  |
| Author             | Mico Alfred Puño                                                  |  |

| G Sign in - Google Accounts X + | 😖 – a 🗴                                                                                                    | Step 1. Go to uis.up.edu.ph                                                                |
|---------------------------------|----------------------------------------------------------------------------------------------------|--------------------------------------------------------------------------------------------|
| (←) → C <sup>a</sup>            | thfer?passive=1209600&continue=https%3A%2F%2Faccounts.google.com%2Fa%2FacN2%2Fidp%3Ffrom_log 🚥 🗑 🏠 📗 🕼 🗊 💕 🗏                                                               | •                                                                                          |
|                                 |                                                                                                    | <b>Step 2.</b> Log-in your UP Mail credentials (e.g. <i>username</i> and <i>password</i> ) |
|                                 | Geogle   Sign in   Use your Google Account   Email or proce   I   Forgot email?   Not your computer? Use a Private Window to sign in.   Le an more   Create account   Next |                                                                                            |
|                                 |                                                                                                    |                                                                                            |

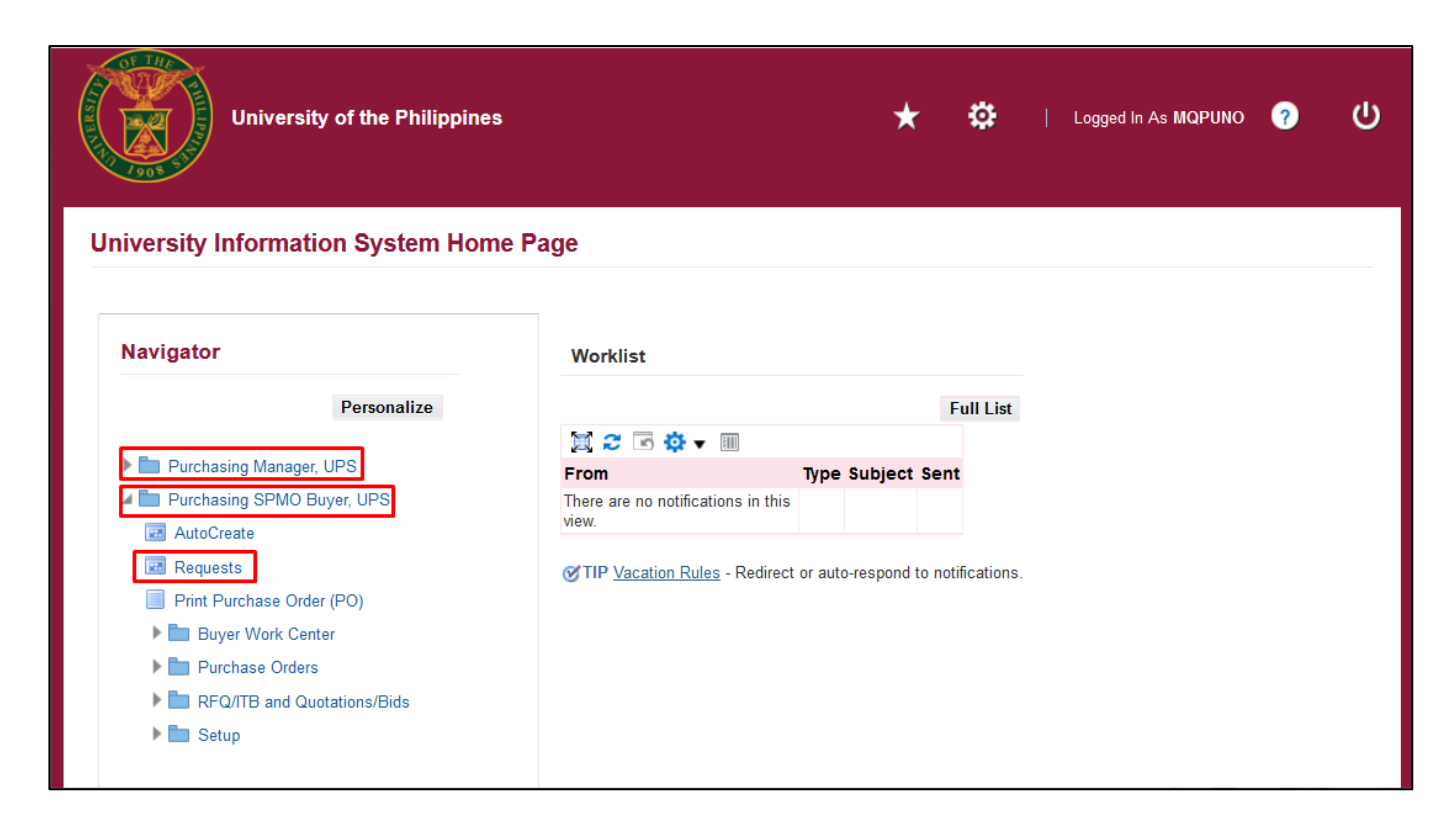

Step 3. On the homepage, select

Purchasing SPMO Buyer, <CU> or Purchasing Manager, <CU>.

Navigate to *Requests.* 

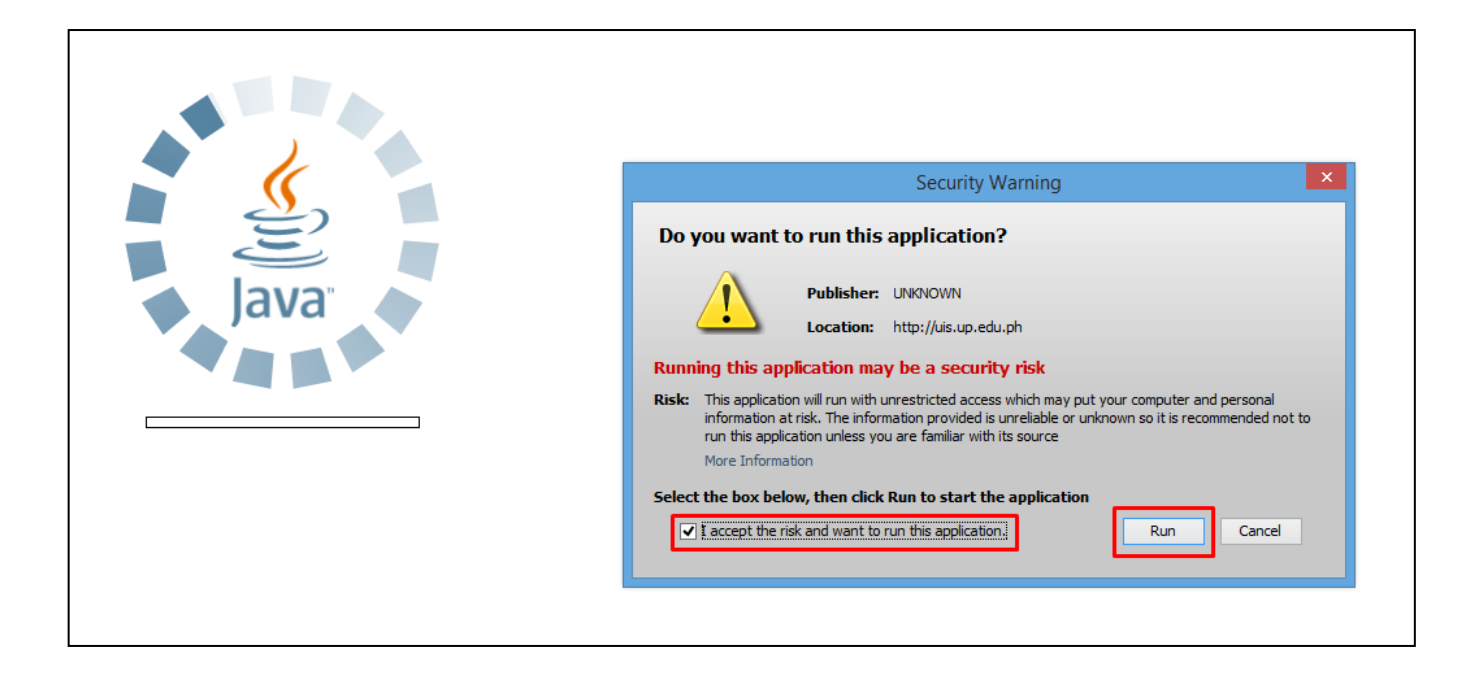

**Step 4.** Java application will launch with *Security Warning*, tick the checkbox and click *Run.* 

| Find Requests            | ×                                    |
|--------------------------|--------------------------------------|
| OMy Completed Requests   |                                      |
| OMy Requests In Progress |                                      |
| • <u>All My Requests</u> |                                      |
| Specific Requests        |                                      |
| Request ID               |                                      |
| Name                     |                                      |
| Date Submitted           |                                      |
| Date Completed           |                                      |
| Status                   |                                      |
| Phase                    |                                      |
| Requestor                |                                      |
|                          | Include Request Set Stages in Query  |
| Order Dr.                | Poquest ID                           |
| Order By                 | Request ID                           |
|                          | Select the Number of Days to View: 7 |
| Submit a New Request     | ubmit New Request Set Clear Find     |

**Step 5.** *Find Requests* window will pop up.

Click Submit a New Request.

| Submit Request    | ×                                    |
|-------------------|--------------------------------------|
| Run this Request  |                                      |
|                   | Copy                                 |
|                   |                                      |
| Name              | UP BAC Resolution Direct Contracting |
| Operating Unit    |                                      |
| Parameters        |                                      |
| Language          |                                      |
|                   | Language Settings Debug Options      |
|                   |                                      |
| At these Times    |                                      |
| Run the Job       | As Soon as Possible Schedule         |
| Upon Completion   |                                      |
|                   | Save all Output Files Burst Output   |
| Lavout            | Options                              |
| Notify            |                                      |
| Drint to          | ( Delivery Opts                      |
| Phill to          |                                      |
| Help ( <u>C</u> ) | Sub <u>m</u> it Cancel               |
| l,                |                                      |

Step 6. On the Name Field, click the ellipsis (...) to search the UP BAC Resolution Direct Contracting.

You may type **UP%** then press **Tab** button on your keyboard and select **UP BAC Resolution Direct Contracting** from the list.

| Parameters                   |                                          | ×             | Step 7. Parameters window will             |
|------------------------------|------------------------------------------|---------------|--------------------------------------------|
|                              |                                          |               | appear.                                    |
| BAC Resolution No.           |                                          |               |                                            |
| Quotation Number             |                                          |               | Fill out                                   |
| Approved Date of BAC Meeting |                                          |               | - BAC Resolution No.<br>- Quotation Number |
| Chairperson                  |                                          |               | - Approved Date of BAC                     |
| Vice Chairperson             |                                          |               | Meeting                                    |
| Member                       |                                          |               | - Chairperson                              |
| Member                       |                                          |               | - Member                                   |
| Member                       |                                          |               | - Member                                   |
| Alternate Member             |                                          |               | - Member                                   |
| Alternate Member             |                                          |               | - Alternate Member                         |
| Approved By                  |                                          |               | - Approved By                              |
| (                            | Icoccoccoccoccoccoccoccoccoccoccoccoccoc |               | pp: - :                                    |
| к                            | QK Cance                                 | el Clear Help | then click <b>OK</b> .                     |

| 🗢 Submit Request   |                                      | ×             |
|--------------------|--------------------------------------|---------------|
| ← Run this Request | (                                    | Copy          |
| Name               | UP BAC Resolution Direct Contracting |               |
| Operating Unit     |                                      |               |
| Parameters         | 1-2021:67:27-SEP-2021:               |               |
| Language           | American English                     |               |
|                    | Language Settings                    | Debug Options |
| At these Times     |                                      |               |
| Run the Job        | As Soon as Possible                  | Schedule      |
| Upon Completion    | Save all Output Files                |               |
| Layout             | UP BAC Resolution Direct Contracting | Options       |
| Notify             |                                      |               |
| Print to           | noprint                              | Delivery Opts |
| Holp (C)           | Submit                               | Cancal        |
|                    | Subinit                              |               |

**Step 8.** You will be redirected back to the *Submit Request* window, click *Submit.* 

| <mark>O</mark> Decis | sion 🗵                                       |  |  |
|----------------------|----------------------------------------------|--|--|
| ?                    | Request submitted.<br>(Request ID = 7014363) |  |  |
|                      | Submit another request?                      |  |  |
|                      | (Yes) No                                     |  |  |

| Find Requests             | ×                                    |
|---------------------------|--------------------------------------|
| OMV Completed Requests    |                                      |
| O My Requests In Progress |                                      |
| ⊙ <u>A</u> ll My Requests |                                      |
| <u>Specific Requests</u>  |                                      |
| Request ID                |                                      |
| Name                      |                                      |
| Date Submitted            |                                      |
| Date Completed            |                                      |
| Status                    |                                      |
| Phase                     |                                      |
| Requestor                 |                                      |
|                           |                                      |
|                           | Include Reguest Set Stages in Query  |
| Order By                  | Request ID 🔹                         |
|                           | Select the Number of Days to View: 7 |
| Submit a New Request      | ubmit New Request Set                |

**Step 9.** On the decision to submit another request, click *No*.

Step 10. On the *Find Requests* window, click *Find.* 

| Submit New Request Set<br>Copy Reguest Set                                                           |
|----------------------------------------------------------------------------------------------------|
| Copy Reguest Set                                                                                     |
| rameters<br>, 24471, 1-2021, 67, 2021/(<br>, 24471, 1-2021, 66, 2021/(<br>, 24471, 01-2021, 44, 2021 |
| ameters<br>, 24471, 1-2021, 67, 2021/(<br>, 24471, 1-2021, 66, 2021/(<br>, 24471, 01-2021, 44, 2021  |
| , 24471, 1-2021, 67, 2021/(<br>, 24471, 1-2021, 66, 2021/(<br>, 24471, 01-2021, 44, 2021             |
| , 24471, 1-2021, 66, 2021/(<br>, 24471, 01-2021, 44, 2021                                            |
| , 24471, 01-2021, 44, 2021                                                                           |
| 24471 02 2021 64 2021                                                                                |
| , 2447 1, 02-202 1, 04, 202 1                                                                        |
| , 24471, 01-2021, 48, 2021                                                                           |
| , 24471, 1-2021, 48, 2021/(                                                                          |
| , 123, 11, qwe, 2021/09/27                                                                           |
| , 24471, 1-2021, 64, 2021/(                                                                          |
| , 24471, 11-2021, 67, 2021                                                                           |
| , 24471, 11-2021, 67, 2021 💌                                                                         |
| Norm Ordered                                                                                         |
|                                                                                                    |
| View Log (J)                                                                                         |
|                                                                                                    |

Step 11. The *Requests* window will appear. Click *Refresh Data* until the *Phase* becomes *Completed* and Status, *Normal.* 

Then, click View Output.

#### **Expected Result:**

| UNIVER                                                                                                    | RSITY OF THE PHILI<br>SYSTEM<br>Bids and Awards Committee<br>Dilman, Quezon City, Metro Manila, NCR<br>TIN: 000-864-006-00000                         | PPINES                                                                                 |
|----------------------------------------------------------------------------------------------------|----------------------------------------------------------------------------------------------------|----------------------------------------------------------------------------------------|
| B<br>RECOMM<br>ALTERNATIVE MODE                                                                                                    | DAC RESOLUTION NO. 1-2021<br>MENDATION FOR AWARD THI<br>OF PROCUREMENT: DIRECT<br>Renovation of Bldg ABC                                              | ROUGH<br>CONTRACTING OF                                                                |
| The <b>Bids and Awards C</b><br>resolved to recommend for appr<br>contract for the procurement through                                                                                     | committee (BAC), in its online ap<br>oval of the Vice President for A<br>gh the Alternative Mode of Direct C                                          | proval on September27, 2021,<br>dministration, the award of the<br>contracting of:     |
| PR No./ Item                                                                                                    | Supplier                                                                                                    | Contract Amount                                                                        |
| PR#1234 - Renovation of<br>Bidg ABC                                                                                                    | To XYZ Company with office<br>address at #123 Santol St.,<br>PH                                                                                       | With a contract amount One<br>Million Five Hundred<br>Thousand Pesos<br>(1,500,000.00) |
| "Direct Contracting may be resorte<br>conditions: a) Procurement of Goo<br>proprietary source, i.e., when pates<br>manufacturing the same item"<br>Done this <b>27th</b> day of <b>Sep</b> | d to by concerned Procuring Entity<br>ds of proprietary nature in which ce<br>nts, trade secrets, and copyrights p<br>tember 2021 Diliman, Quezon Cit | under any of the following<br>in be obtain only from the<br>rohibit others from<br>Y.  |
| -                                                                                                    | Chairperson                                                                                                    |                                                                                        |
| Vice Chairperson                                                                                                    |                                                                                                    | Member                                                                                 |
| Member                                                                                                    |                                                                                                    | Member                                                                                 |
| Alternate Member                                                                                                    |                                                                                                    | Alternate Member                                                                       |
| -                                                                                                    | Approved By:<br>Vice President for Administration                                                                                                    |                                                                                        |
| Report generated Report g                                                                                                    | penerated with UP eBusiness Suite Release 1.0 on Septe                                                                                                | mbar 27, 2021 18: 17:4<br>Page I of I                                                  |

DISCLAMER: The screenshots in this document are for illustration purpose only and may not be the same as the final user interface.